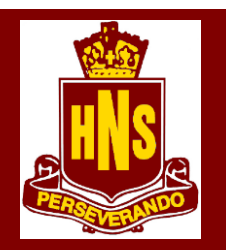

## NARRANDERA HIGH SCHOOL

Principal: Mrs Marni Milne Phone: (02) 6959 1744 Fax: (02) 6959 3297 PO Box 34, NARRANDERA NSW 2700

11th May 2021

Dear Parents/Carers

Parent/Teacher communication is important at Narrandera High School. We encourage all Parents/Carers to make a booking if able.

# Stage 6 Parent/Teacher Interviews –

### Thursday 27th May 2021

Interviews held from 3:30-6:00pm – these will be 10 minutes duration

(Bookings are now open for the above)

This year we will again be using SOBS – School Online Booking System for ALL bookable functions at the school. This will be primarily for Parent/Teacher Nights.

Type the following URL into your browser. Detailed instructions are attached.

https://sobs.com.au/pt3/parent.php?schoolid=1714

Please contact the office if you have any trouble accessing the system.

Regards

Mrs Marni Milne Principal

Enter your email address. Email 1. addresses are checked for validity. A message will occur if there is an error.

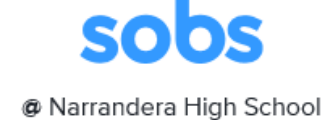

2.

| Next                                                                                                    | Enter your email address                                                                                                    |
|----------------------------------------------------------------------------------------------------|----------------------------------------------------------------------------------------------------|
|                                                                                                    | Next                                                                                                    |
| If this is your first time. You will see a<br>security screen. Select any security<br>details. THESE CANNOT BE CHANGED<br>ONCE SELECTED.<br>If you selected delete my details all<br>details will be deleted after the<br>interview round. For any future booking<br>rounds you will need to register again<br>using the same process<br>Next | Additional security options     I clon't want to use a password here   I would like to add a password to my account   I would like my account verified by sending a code   The school has not specified any particular security option, however you can choose to include a password on your account or alternatively ask the application to send a verification code to your email or your mobile phone   Delete my details when these bookings are completed   Normally we will store your information for future events, however you can check this box and we will delete the information you enter after the current bookings are completed   Next   Skip |
|                                                                                                    | SObS<br>@ Narrandera High School                                                                                                    |
| Enter parent details. Name and contact number                                                                                                    | Parent Information First name                                                                                                    |

Save

Cancel

Save

3.

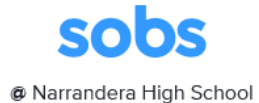

Edit

4. Parent details will appear. Under student, click 'Add a student'. If more than one child continuing adding student.

#### Parent/Guardian

### Students

Add a student

#### Opening soon...

Stage 6 (Yr 11 & 12) Parent/Teacher Opens at 20-05-2019 Interviews 12:00am

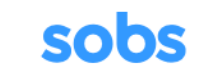

@ Narrandera High School

#### Add student

| Surname             |        |
|---------------------|--------|
| - Year level<br>Yr7 | ~      |
| Save                | Cancel |

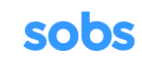

@ Narrandera High School

|                                                   | Edi |
|---------------------------------------------------|-----|
| Students                                          |     |
|                                                   | Edi |
| Stage 4 & 5 (Yr 7-10) Parent/Teache<br>Interviews | er  |
| Add a student                                     |     |
|                                                   |     |

| Stage 6 (Yr 11 & 12) Parent/Teacher | Opens at 20-05-2019 |
|-------------------------------------|---------------------|
| Interviews                          | 12:00am             |

5. Enter student details, select appropriate Year level and

Save

6. Double check the appropriate booking comes up for your child and click on

Stage 4 & 5 (Yr 7-10) Parent/Teacher Interviews 7. Select which teachers you would like to make an appointment with. More than one can be selected.

Next

|                                   | © Narrandera High School |                 |                  |                  |                 |                |                    |                |
|-----------------------------------|--------------------------|-----------------|------------------|------------------|-----------------|----------------|--------------------|----------------|
| Select staff from the list below: |                          |                 |                  |                  |                 |                |                    |                |
| Select                            | starr re                 | e               |                  |                  |                 |                |                    |                |
|                                   | Emily Brooke             | Beth Chappell   | Mark Chappell    | Emma Charles     | Peter Davies    | Alex Dean      | lichelle Donaldson | Kay Dunbar     |
|                                   | Mark Elliott             | James Gawne     | Hannah Germantse | Surrinder Gill   | Sally Gillespie | Brooke Gilmour | r Lynne Gilmour    | Beth Harrison  |
|                                   | Brett Ireland            | Samanatha Irons | David Kroek      | Helen Langley    | William Lea     | Jaclyn Lister  | inda McGilvray     | lizabeth McLay |
|                                   | Krystin Metcalf          | Marni Milne     | Toni Moore       | Christina Peters | Kirsty Rogers   | Scott Rowlings | Lewis Saunders     | Emma Sergeant  |
|                                   | Matthew Shady            | Emily Tyler     | Naomi Williams   |                  |                 |                |                    |                |
|                                   |                          | Ne              | ext              |                  |                 |                | Cancel             |                |

8. You will now see a list of times available for your teachers. If more than one teacher selected you will end up with the appropriate number of columns. These will be blanked out if not available.

Save

| Click a time slot to book, click a booked time slot to delete | Save | Back |  |  |
|---------------------------------------------------------------|------|------|--|--|
| Thursday                                                      |      |      |  |  |
| ly Gillespie                                                  |      |      |  |  |
| 03:30pm<br>Smins                                              |      |      |  |  |
| 03:35pm<br>Sonice                                             |      |      |  |  |
| 03:40pm<br>Gains                                              |      |      |  |  |
| 03:45pm<br>Emins                                              |      |      |  |  |
| 03:850pm<br>Emins                                             |      |      |  |  |
| 03:85pm<br>Entries                                            |      |      |  |  |
| 04:00pm<br>Series                                             |      |      |  |  |
| 04:05pm<br>Forkes                                             |      |      |  |  |
| 04:10pm<br>Socies                                             |      |      |  |  |
| 04:15pm<br>Smins                                              |      |      |  |  |

Click on the email button and this will send a list of bookings to your email. No need to log off, just close your browser window.